## Hilfe zur App-Einrichtung (Android Geräte)

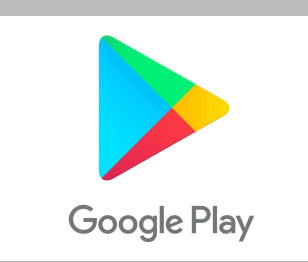

Google Playstore öffnen

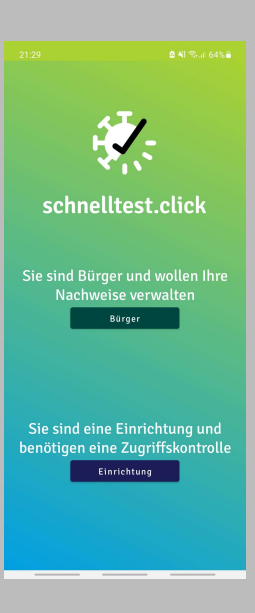

Als "Bürger" verwenden

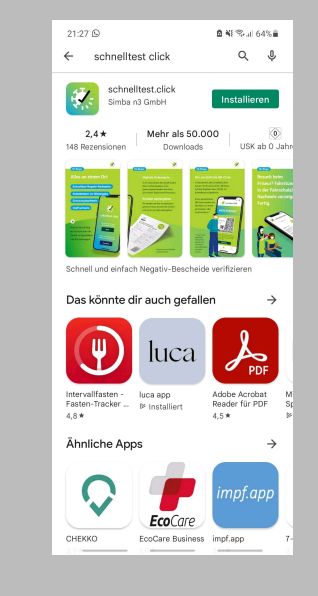

"Schnelltest.click" suchen

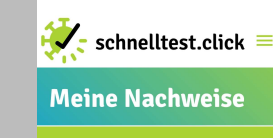

Sie haben noch keine Nachweise

erfasst

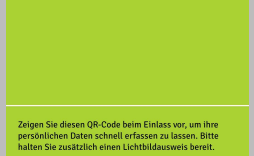

Nachweis erfasser

Menü öffnen 

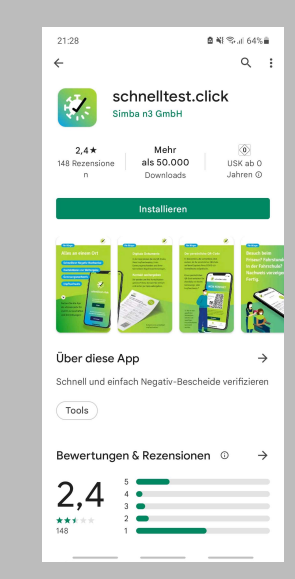

App installieren

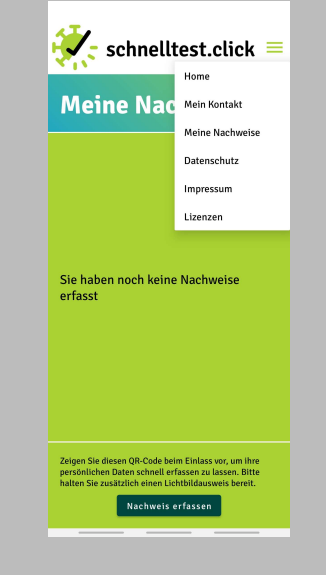

Mein Kontakt" auswählen

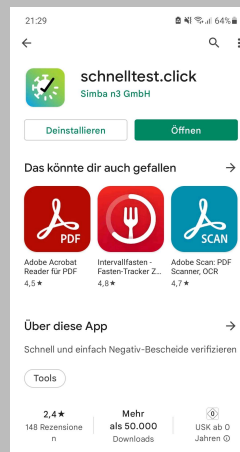

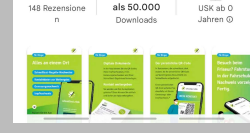

Kontakt bearbeiten 🛛 🗙

Kontaktformular

ausfüllen

App öffnen

Name

Nachname

Vorname

Adresse

Straße

PLZ Ort

Land

Kontakt Telefon E-Mail

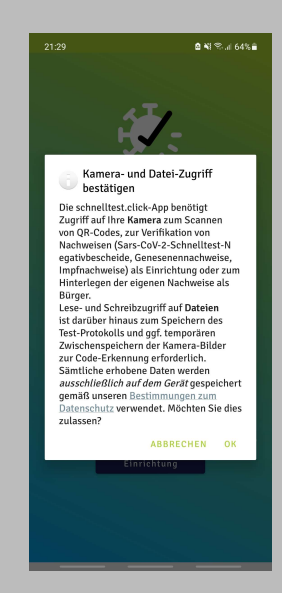

Zugriff erlauben

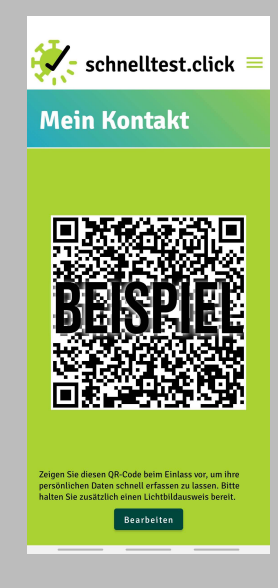

Persönliche > Visitenkarte mit QR-Code ist erstellt